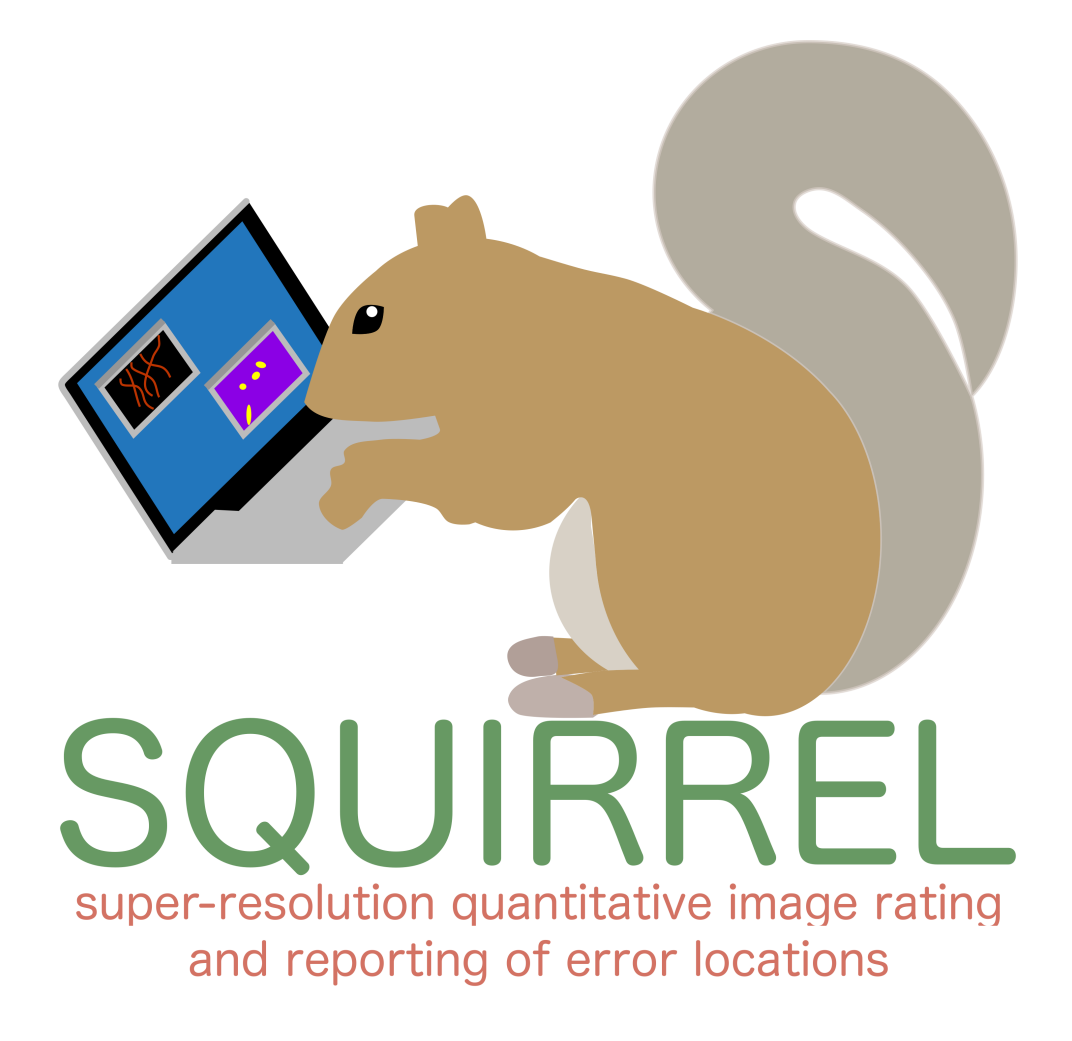

## NanoJ-SQUIRREL User Manual

Written by Siân Culley at Henriques Lab Quantitative Imaging and Nanobiophysics Group MRC Laboratory for Molecular Cell Biology University College London

Version 1.2 - October 2017

# Contents

| What    | is NanoJ-SQUIRREL?                                                                                                    |
|---------|----------------------------------------------------------------------------------------------------|
| Install | ing NanoJ-SQUIRREL                                                                                                    |
| Calcul  | ate Error Map, RSE and RSP 3                                                                                                    |
| 3.1     | Quick-start guide                                                                                                    |
| 3.2     | A brief note on image sizes                                                                                                    |
| 3.3     | Requirements for error map analysis                                                                                                    |
| 3.4     | Running the Error Map plugin                                                                                                    |
| 3.5     | Advanced Settings                                                                                                    |
| 3.6     | Output of Calculate Error Map, RSE and RSP                                                                                                    |
| 3.7     | Log messages                                                                                                    |
| 3.8     | Multidimensional images                                                                                                    |
| FRC N   | $Mapping \ldots \ldots \ldots \ldots \ldots \ldots \ldots \ldots \ldots \ldots \ldots \ldots \ldots \ldots \ldots \ldots \ldots \ldots 11$                                                                                     |
| 4.1     | Requirements for FRC mapping 11                                                                                                    |
| 4.2     | Generating input super-resolution stacks for FRC mapping 12                                                                                                    |
| 4.3     | Running the FRC Map plugin 13                                                                                                    |
| 4.4     | Output of FRC Map                                                                                                    |
| Image   | Fusion                                                                                                    |
| 5.1     | Requirements for image fusion                                                                                                    |
| 5.2     | Running the SR-Fusion plugin 15                                                                                                    |
| 5.3     | Output of SR-Fusion                                                                                                    |
| Extrac  | t PSF $\ldots$ $\ldots$ $\ldots$ $16$                                                                                                    |
| 6.1     | Requirements for extracting PSF                                                                                                    |
| 6.2     | Running the Extract PSF plugin                                                                                                    |
| 6.3     | Output of Extract PSF 17                                                                                                    |
| Elastic | image registration                                                                                                    |
| 7.1     | Requirements for elastic registration                                                                                                    |
| 7.2     | Running the Register SR Images to Reference - Elastic plugin 18                                                                                                    |
| 7.3     | Output of Register SR Images to Reference - Elastic                                                                                                    |
| Test d  | ata                                                                                                    |
|         | What<br>Install:<br>Calcul<br>3.1<br>3.2<br>3.3<br>3.4<br>3.5<br>3.6<br>3.7<br>3.8<br>FRC M<br>4.1<br>4.2<br>4.3<br>4.4<br>Image<br>5.1<br>5.2<br>5.3<br>Extrac<br>6.1<br>6.2<br>6.3<br>Elastic<br>7.1<br>7.2<br>7.3<br>Test d |

## 1 What is NanoJ-SQUIRREL?

NanoJ-SQUIRREL (Super-resolution **QU**antitative Image **R**ating and **R**eporting of Error Locations) is a software package designed for assessing and mapping errors and artefacts within super-resolution images. This is achieved through quantitative comparison with a reference image of the same structure (typically a widefield, TIRF or confocal image). SQUIRREL produces quantitative maps of image quality and resolution as well as global image quality metrics.

## 2 Installing NanoJ-SQUIRREL

NanoJ-SQUIRREL is freely available as a plugin for the open-source image analysis software Fiji and ImageJ.

1. Open Fiji, go to the 'Help' menu and click 'Update...' (or 'Update Fiji' depending on your version of Fiji). Once the checksummer has run, the window shown below should appear (this window may contain items depending on the current status of your version of Fiji - this will not affect NanoJ installation).

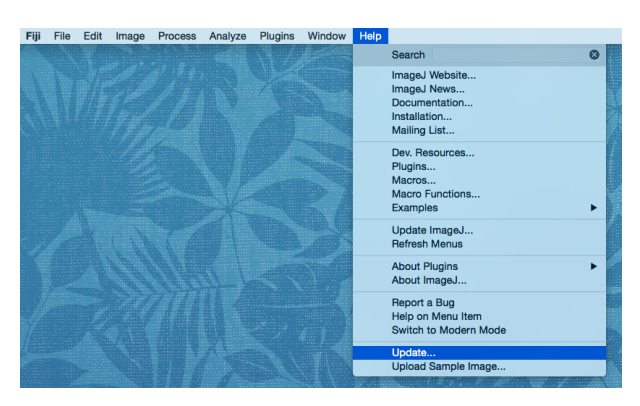

Figure 1: The Fiji 'Help' menu

2. Press 'Manage update sites' and tick the boxes next to:

| Name           | URL                                    |
|----------------|----------------------------------------|
| NanoJ          | http://sites.imagej.net/NanoJ/         |
| NanoJ-SQUIRREL | http://sites.imagej.net/NanoJ-SQUIRREL |

| -14  |                   | Manage update sites                          |                   |                   |
|------|-------------------|----------------------------------------------|-------------------|-------------------|
| an . | Name              | URL                                          | Host              | Directory on Host |
| 6    | Leiden University | http://sites.imagej.net/Willemsejj/          |                   |                   |
| 9    | Lineage-Mapper    | http://sites.imagej.net/NIST-ISG-LineageMap  |                   |                   |
| 9    | LLTT              | http://sites.imagej.net/Alex-krull/          |                   |                   |
|      | LOCI              | http://sites.imagej.net/LOCI/                |                   |                   |
|      | MaMuT             | http://sites.imagej.net/MaMuT/               |                   |                   |
|      | Micro-Magellan    | http://sites.imagej.net/Hpinkard/            |                   |                   |
| 8    | MIST              | http://sites.imagej.net/NIST-ISG-MIST/       |                   |                   |
| 8    | MiToBo            | http://sites.imagej.net/MiToBo/              |                   |                   |
| 9    | Molography        | http://sites.imagej.net/VolkerGatterdam/     |                   |                   |
| 9    | MoMA              | http://sites.imagej.net/MoMA/                |                   |                   |
| 9    | Morphology        | http://sites.imagej.net/Landini/             |                   |                   |
|      | MOSAIC ToolSuite  | http://mosaic.mpi-cbg.de/Downloads/updat     |                   |                   |
| 19   | MS-ECS-2D         | http://sites.imagej.net/MS-ECS-2D/           |                   |                   |
| 10   | NanoJ-Core        | http://sites.imagej.net/NanoJ/               | webdav:NanoJ      |                   |
|      | NanoJ-SQUIRREL    | http://sites.imagej.net/NanoJ-SQUIRREL/      | webdav:NanoJ-SQ   | U                 |
| 19   | NanoJ-SRRF        | http://sites.imagej.net/NanoJ-SRRF/          | webdav:NanoJ-SRRF |                   |
| 19   | NanoJ-VirusMapper | http://sites.imagej.net/NanoJ-VirusMapper/   |                   |                   |
| 12   | Neuroanatomy      | http://sites.imagej.net/Neuroanatomy/        |                   |                   |
|      | NeuroCyto Lab     | http://sites.imagej.net/Christopheleterrier/ |                   |                   |
|      | Nucleus           | http://sites.imagej.net/PouletAxel/          |                   |                   |
|      | OMERO 5.0         | http://sites.imagej.net/OMERO-5.0/           |                   |                   |
|      | OMERO 5.1         | http://sites.imagej.net/OMERO-5.1/           |                   |                   |
| 1    | OMERO 5.2         | http://sites.imagej.net/OMERO-5.2/           |                   |                   |
| P    | OpenSPIM          | http://openspim.org/update/                  |                   |                   |
|      | A                 | dd my site Add undate site Rem               | Close             |                   |

Figure 2: The 'Manage update sites' dialog box

3. Close the 'Manage update sites' window and apply changes when prompted.

| Name                          | Status/Action | Update Site    |
|-------------------------------|---------------|----------------|
| plugins/NanoJ Core.jar        | Install it    | Nanoj-Core     |
| plugins/NanoJ_SQUIRREL.jar    | Install it    | NanoJ-SQUIRREL |
| plugins/NanoJ_Updater.jar     | Install it    | NanoJ-Core     |
| jars/JGoogleAnalytics_0.4.jar | Install it    | NanoJ-Core     |
| jars/JTransforms.jar          | Install it    | NanoJ-Core     |
| jars/aparapi.jar              | Install it    | NanoJ-Core     |
| jars/junit.jar                | Install it    | NanoJ-Core     |
| luts/NanoJ-Orange.lut         | Install it    | NanoJ-Core     |
| luts/SQUIRREL-Errors.lut      | Install it    | NanoJ-Core     |
| luts/SQUIRREL-FRC.lut         | Install it    | NanoJ-Core     |

Figure 3: List of files which will be added to Fiji to run SQUIRREL analysis

4. Restart Fiji, and the new NanoJ and SQUIRREL menus should now appear under the Plugins menu.

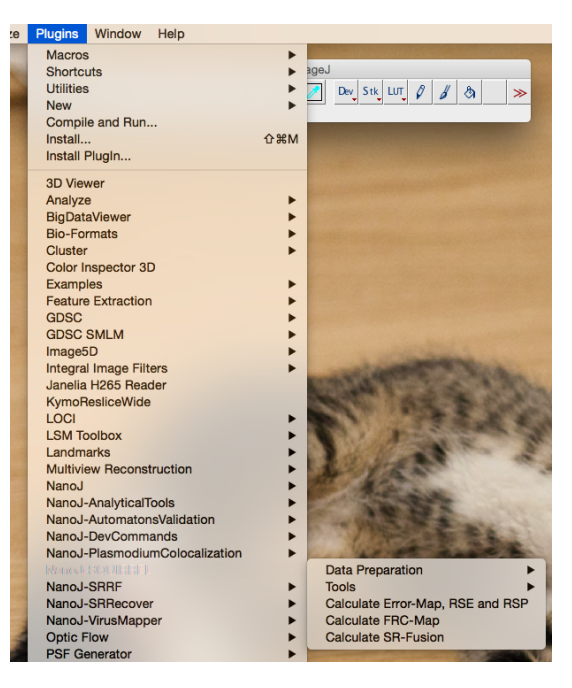

Figure 4: Plugins menu following NanoJ-SQUIRREL installation

## 3 Calculate Error Map, RSE and RSP

The first main analytical plugin in NanoJ-SQUIRREL is 'Calculate Error Map, RSE and RSP', and is found in the NanoJ-SQUIRREL sub-menu within the Fiji/ImageJ Plugins menu. Error mapping works by calculating a resolution scaling function (RSF) for each super-resolution image such that convolution with the RSF yields an equivalent widefield/confocal etc. image which can then be mathematically compared with the true reference image. This generates maps where local discrepancies between the super-resolution and reference images can be identified, and quality metrics for the super-resolution images (RSE and RSP).

#### 3.1 Quick-start guide

I recommend that you read the instructions and guidelines below before running SQUIRREL analysis; however if you are too eager to start seeing what's wrong with your images then all

you need to do is:

- Open your reference image
- Open your super-resolution image/image stack
- Navigate to Plugins>NanoJ-SQUIRREL>Calculate Error Map, RSE and RSP
- Select your images from the drop-down menus (select '- RSF unknown, estimate via optimisation -' ftom the RSF estimate image drop-down menu)
- Click OK

And voilà, you are on your way!

#### 3.2 A brief note on image sizes

NanoJ-SQUIRREL was originally programmed assuming that the super-resolution image is some form of magnified version of the reference image. For example, in many PALM and STORM algorithms the reconstructed image is rendered on a finer pixel scale (e.g. 20nm) than the original input image (e.g. 100nm). If this is the case then please do not enlarge your reference image as it will make computation very slow. Error Map calculation will still run if the images are the same magnification (e.g. both reference and super-resolution images have 20nm pixels) but the following message will appear in the Log:

NanoJ: Reference and SR images appear to be on same scale, second optimiser will be skipped.

Both the Log and the Fiji status bar will provide estimates of how long the analysis will take. Error map analysis is implemented on the GPU to speed up processing. However, this also means that your computer may struggle with very large images. The two approaches for handling large images are:

- Crop your reference image and super-resolution image to a smaller region
- Change the maximum magnification used by SQUIRREL (described further below)

#### 3.3 Requirements for error map analysis

The plugin requires **two** images to run: a reference image and a super-resolution image. If an approximate resolution scaling function (RSF) for the imaging system is known, this can also be input (see Section 6). This works best if the reference image is on its **original raw scale** (e.g. pixel size unchanged from acquisition) - the software will deal with any differences in pixel size/magnification between the reference and super-resolution image(s). Currently error mapping only supports **single-frame** reference images; the table below shows the permissible combinations of frame numbers for input reference ('Ref.'), super-resolution ('SR') and RSF image stacks.

| # Ref. frames     | # SR frames                      | # RSF frames                                         | $\mathbf{Result}$ |
|-------------------|----------------------------------|------------------------------------------------------|-------------------|
| 1                 | 1                                | 0                                                    | <b>E</b> 1        |
| 1                 | 1                                | 1                                                    | <b>E</b> 1        |
| 1                 | 1                                | $n_{\rm RSF} > 1$                                    | Ę                 |
| 1                 | $n_{\rm SR} > 1$                 | 0                                                    | <b>E</b> 1        |
| 1                 | $n_{\rm SR} > 1$                 | 1                                                    | <b>E</b> 1        |
| 1                 | $n_{\rm SR} > 1$                 | $n_{ m SR}$                                          | <b>E</b> 1        |
| 1                 | $n_{\rm SR} > 1$                 | $n_{\rm RSF} \neq n_{\rm SR} \wedge n_{\rm RSF} > 1$ | Ę                 |
| $n_{\rm ref} > 1$ | $n_{\mathrm{SR}} \in \mathbb{N}$ | $n_{\mathrm{RSF}} \in \mathbb{N}$                    | Ę                 |

#### 3.4 Running the Error Map plugin

From the drop-down menus in the 'Calculate Error Map, RSE and RSP' dialog box, select your reference image, super-resolution image (stack) and, if applicable, RSF estimate image (stack).

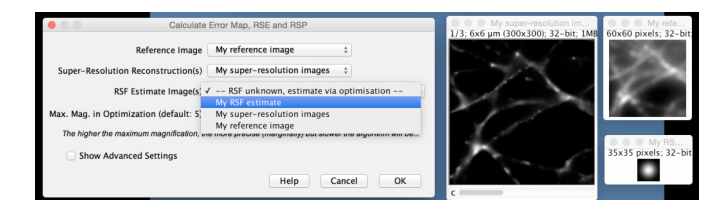

Figure 5: The 'Calculate Error Map, RSE and RSP' dialog box where an RSF estimate image is provided

If you do not have an RSF estimate then select the option '– RSF unknown, estimate via optimisation –' and the plugin will generate an RSF for you.

| Calculate                                 | Error Map, RSE and RSP                                       | My super-resolution im<br>1/3; 6x6 μm (300x300); 32-bit; 1M8 | 60x60 pixels; 32-bit |
|-------------------------------------------|--------------------------------------------------------------|--------------------------------------------------------------|----------------------|
| Reference Image                           | My reference image \$                                        | and the second                                               |                      |
| Super-Resolution Reconstruction(s)        | My super-resolution images \$                                | 6 72                                                         |                      |
| RSF Estimate Image(s)                     | RSF unknown, estimate via optimisation 💠                     |                                                              | 50.00                |
| Max. Mag. in Optimization (default: 5)    | 5                                                            | 100                                                          | 1000                 |
| The higher the maximum magnification, the | p more precise (marginally) but slower the algorithm will be | 1                                                            |                      |
| Show Advanced Settings                    |                                                              | Prove C                                                      |                      |
|                                           | Help Cancel OK                                               | c                                                            |                      |
|                                           |                                                              |                                                              |                      |

Figure 6: The 'Calculate Error Map, RSE and RSP' dialog box where there is no RSF estimate image

If you are intending to run analysis on large images then the maximum magnification value should be changed to reduce computation time and improve overall stability. For example, if the input super-resolution image is 10x magnified compared to the reference image, then a maximum magnification of 5 will result in a downscaling of the super-resolution image to 5x the magnification of the reference. This is also an appropriate strategy if the reference image is large, even if the super-resolution image magnification is  $\leq 5$ ; we have seen that even taking the maximum magnification down to 1 only minimally impacts upon the error maps and RSE/RSP metrics.

Press OK, and analysis will commence!

#### 3.5 Advanced Settings

Checking the 'Show Advanced Settings' box will open the following dialog:

|                     | Calculate Error Map Advanced Settings                                  |
|---------------------|------------------------------------------------------------------------|
| -=-= Frame pur      | ge =-=-                                                                |
| Check and p         | ourge empty frames?                                                    |
| -=-= Image R        | esizing =-=-                                                           |
| Crop black b        | borders from super-resolution image (default: active)                  |
| -=-= Registra       | tion Options =-=-                                                      |
| Maximum expected    | misalignment (0-auto)                                                  |
|                     |                                                                        |
| -=-= Output Ir      | nage Options =-=-                                                      |
| Show intens         | ity-normalised and cropped super-resolution image(s) (default:active)  |
| The above output is | s required for image fusion                                            |
| Show RSF-c          | onvolved super-resolution image(s) (default: active)                   |
| Show RSF in         | nage(s) (default: disabled)                                            |
| Show positive       | ve and negative contributions to error map (default: disabled)         |
| If the above check  | ox is disabled, error map will just contain absolute values of errors. |
|                     | ОК                                                                     |

Figure 7: The dialog box for Error Map Advanced Settings with default values

| Check and purge<br>empty frames?                           | Enabling this will rid your super-resolution image stack of any<br>blank images which would otherwise cause problems in error<br>mapping.                                                                                                    |
|------------------------------------------------------------|----------------------------------------------------------------------------------------------------|
| Crop black borders<br>from super-resolution<br>image       | This box should be checked if one or more of the frames in<br>the super-resolution image stack has borders consisting of zeros<br>or NaNs. If this box is checked, both the reference image and<br>super-resolution image stack will be cropped to remove edges<br>corresponding to the largest super-resolution borders identified.<br>If cropping occurs, the cropped reference and super-resolution<br>images will appear. If no borders are identified in any of the<br>super-resolution frames no cropping will be performed. |
| Maximum expected<br>misalignment                           | The value in this field will limit the maximum distance (in units<br>of super-resolution pixels) over which to perform registration of<br>the reference and super-resolution images. Setting this value to<br>0 will put no limit of the maximum distance for registration.                                                                                                    |
| Showintensity-normalisedandcroppedsuper-resolutionimage(s) | Displays the result of applying $\alpha$ and $\beta$ intensity normalisation<br>on the super-resolution image stack, as well as any translation<br>and/or cropping. This output is necessary if you wish to perform<br>image fusion afterwards (see Section XXX for further details).                                                                                                    |
| Show RSF-convolved<br>super-resolution im-<br>age(s)       | Displays the result of registration, intensity-scaling and RSF convolution on the super-resolution image stack. This is the stack which is compared to the reference image for producing error maps.                                                                                                    |
| Show RSF image(s)                                          | Displays the derived RSF(s) in a stack with the same number of frames as the super-resolution image stack.                                                                                                    |

Show positive and negative contributions to error map This will output error maps which display the difference between the reference and convolved super-resolution images. Positive values indicate regions where the intensity in the reference image is higher than that in the convolved super-resolution image, whereas negative values indicate regions where the intensity in the convolved super-resolution image is higher than that of the reference image. This can aid in identification of error origins. Disabling this option will produce error maps displaying the absolute difference between the two images as is displayed throughout the NanoJ-SQUIRREL paper. Note that if you wish to perform fusion, you will need the absolute error maps (i.e. keep this option disabled).

#### 3.6 Output of Calculate Error Map, RSE and RSP

The outputs of this plugin will be demonstrated using a reference image (left) and a superresolution image stack containing three frames (centre). The montage shows the three superresolution frames comprising the stack and is not used as an input for the plugin; it is just for illustrative purposes.

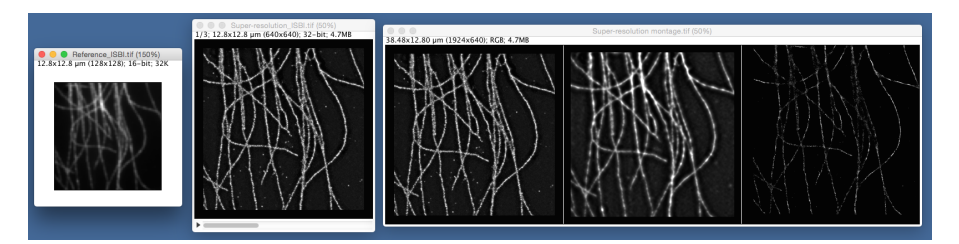

Figure 8: Test data from the ISBI localisation microscopy challenge for producing example outputs. Left: Reference image. Centre: Super-resolution image stack. Right: Montage showing the images in the super-resolution stack

The default outputs of this plugin are:

• An error map image stack containing the same number of frames as the input superresolution image.

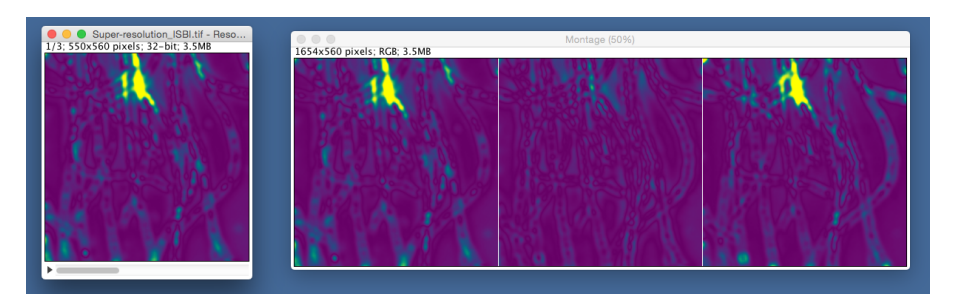

Figure 9: Left: (Absolute) Error map stack. Right: Montage showing the three error maps side-by-side

The SQUIRREL-Errors look-up table is automatically applied to the error map images; purple regions have low error (i.e. good agreement between super-resolution and reference) and yellow regions have high error (i.e. poor agreement between super-resolution and reference).

• A results table listing the RSE and RSP values for each frame in the super-resolution image stack.

|   | •     | RSP and RSE values.csv                      |                               |
|---|-------|---------------------------------------------|-------------------------------|
|   | Frame | RSP (Resolution Scaled Pearson-Correlation) | RSE (Resolution Scaled Error) |
| 1 | 1     | 0.898                                       | 58.345                        |
| 2 | 2     | 0.970                                       | 32.049                        |
| 3 | 3     | 0.904                                       | 57.025                        |
|   |       |                                             |                               |
|   |       |                                             |                               |

Figure 10: Results table with RSP and RSE values for each super-resolution frame

This table can be saved as a .csv file for later reference.

• Cropped reference and super-resolution images if border removal and/or registration was performed.

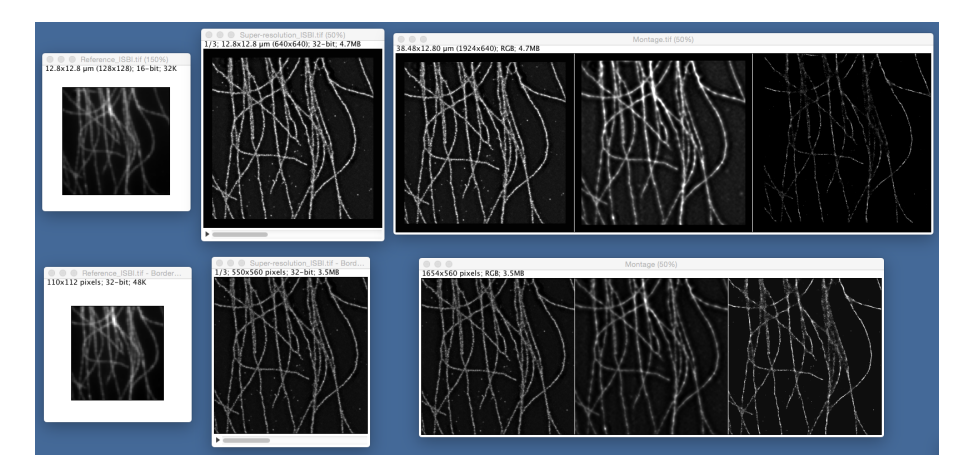

Figure 11: Top row: Original input reference image, original input super-resolution image stack and montage of original super-resolution image frames. Bottom row: Reference image and super-resolution image stack after border cropping and registration (plus intensity scaling in the case of the super-resolution image stack); montage of super-resolution images.

The top row of images shows the original input data and representative super-resolution montage, and the bottom row shows the reference and super-resolution images (plus montage) following cropping to remove borders and registration. The super-resolution images will also be automatically intensity scaled.

• An image stack where the intensity-scaled super-resolution frames have been convolved with their respective RSFs.

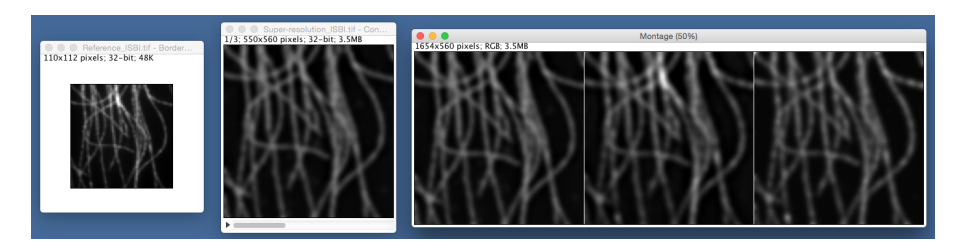

Figure 12: Left: Cropped reference image. Centre: Cropped, intensity-scaled and RSF-convolved super-resolution image stack. Right: Montage of convolved super-resolution image stack. All images are displayed on the same intensity scale.

The above figure shows the cropped reference image, the convolved super-resolution image stack and a representative montage.

Additional optional outputs (from Advanced Settings) are:

- Intensity-rescaled super-resolution image stack. This will display the super-resolution stack where the intensity of each individual frame has been linearly rescaled such that after convolution with the RSF the intensities match that of the reference image.
- Optimised RSF stack. These are the RSFs used for error mapping each super-resolution frame and will be produced irrespective of whether an RSF estimate was initially provided. The RSF stack will contain an RSF for each super-resolution frame and so will contain the same number of frames as the super-resolution image (shown in the montage below, next to the output). The scale of the RSF stack is the same as the super-resolution scale.

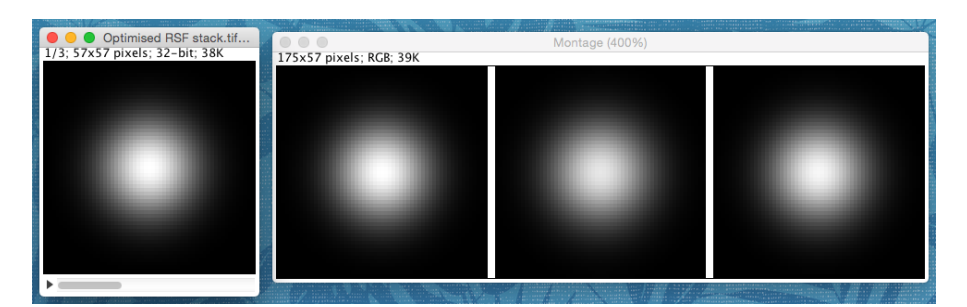

Figure 13: Left: Stack of optimised Gaussian RSF images. Right: Montage showing the three RSF images.

• Error map containing positive and negative values rather than absolute values. Yellow (more positive) areas indicate where the reference image has a higher intensity than the convolved super-resolution image, whereas purple (more negative) areas indicate where the convolved super-resolution image has a higher intensity than the reference image.

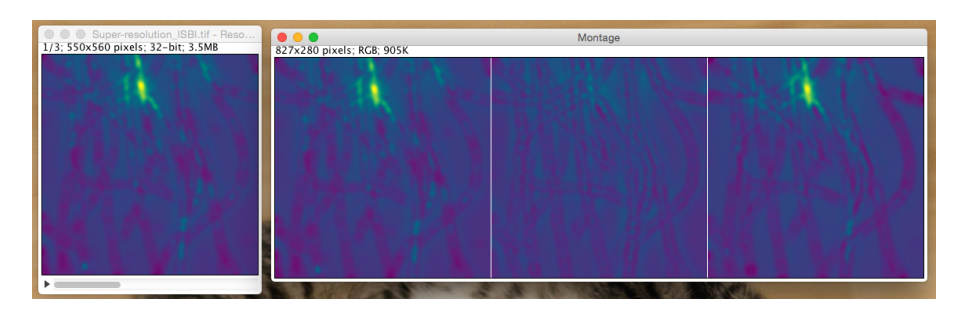

Figure 14: Left: Error map stack with positive and negative values. Right: Montage showing the three error maps side-by-side.

#### 3.7 Log messages

The ImageJ Log provides information on any cropping which has been performed on the images, parameter guesses from meta-optimisation, progress of optimisers and final parameter values. An example output of a portion of the Log is shown below:

| 19 L | og Window Snp                                                                                        | - | ×     |
|------|----------------------------------------------------------------------------------------------------|---|-------|
| File | Edit Font                                                                                            |   |       |
|      |                                                                                                    |   | -     |
| Nanc | J: Empty Frame Check                                                                                 |   |       |
| Nanc | J: All frames contain datal                                                                          |   |       |
| Nanc | J: Registration:                                                                                     |   |       |
| Nanc | J: Maximum misalignment (on reference pixel scale): x = -2, y = 1. Cropping registration borders.    |   |       |
| Nanc | J:                                                                                                   |   |       |
| Nanc | J: Processing super-resolution frame 1                                                               |   |       |
| Nanc | J:                                                                                                   |   |       |
| Nanc | J: Meta-optimisation of alpha and beta:                                                              |   |       |
| Nanc | J: Initial alpha guess = 161.42186860401992, initial beta guess = -1144.2075425912733                |   |       |
| Nanc | J: Joint PSO Optimisation:                                                                           |   |       |
| Nanc | J: Final parameters:                                                                                 |   |       |
| Nanc | J: Alpha = 319.8682556152344, Beta = -7040.4765625, Sigma = 1.137848138809204 (in Ref pixels)        |   |       |
| Nanc | J: Estimated time remaining to complete analysis:                                                    |   |       |
| Nanc | J: 00:03:00                                                                                          |   |       |
| Nanc | J:                                                                                                   |   |       |
| Nanc | J: Processing super-resolution frame 2                                                               |   |       |
| Nanc | J:                                                                                                   |   |       |
| Nanc | J: Meta-optimisation of alpha and beta:                                                              |   |       |
| Nanc | J: Initial alpha guess = 130.57074095442, initial beta guess = -286.1395938004797                    |   |       |
| Nanc | J: Joint PSO Optimisation:                                                                           |   |       |
| Nanc | J: Final parameters:                                                                                 |   |       |
| Nanc | J: Alpha = 130.3758544921875, Beta = -294.49176025390625, Sigma = 1.0113903284072876 (in Ref pixels) |   |       |
| Nanc | J: Estimated time remaining to complete analysis:                                                    |   |       |
| Nanc | J: 00:02:29                                                                                          |   |       |
| Nanc | J:                                                                                                   |   |       |
| Nanc | J: Processing super-resolution frame 3                                                               |   |       |
| Nanc | J:                                                                                                   |   |       |
| Nanc | J: Meta-optimisation of alpha and beta:                                                              |   |       |
| Nanc | J: Initial alpha guess = 118.36324571378682, initial beta guess = 24.50292008489315                  |   |       |
| Nanc | J: Joint PSO Optimisation:                                                                           |   |       |
| Nanc | J: Improvement below 1.00E-07, stopping PSO at iteration 288                                         |   |       |
| Nanc | J: Final parameters:                                                                                 |   |       |
| Nanc | J: Alpha = 557.3814697265625, Beta = -17508.115234375, Sigma = 1.000004768371582 (in Ref pixels)     |   |       |
| Nanc | J: Estimated time remaining to complete analysis:                                                    |   |       |
| 4    |                                                                                                    |   | - I I |

Figure 15: Example of the error map Log window output.

Possible messages displayed for each line of the Log are:

| Field |       | Meaning                                      | Possible messages            |
|-------|-------|----------------------------------------------|------------------------------|
| Empty | Frame | Prior to any further analysis, SQUIR-        | All frames contain data!     |
| Check |       | REL checks the super-resolution image        |                              |
|       |       | stack to determine whether there are any     |                              |
|       |       | frames where the intensity is homogeneous    |                              |
|       |       | throughout (e.g. a frame full of zeros). Any |                              |
|       |       | homogeneous frames are removed from the      |                              |
|       |       | super-resolution image stack before contin-  |                              |
|       |       | uing.                                        |                              |
|       |       |                                              | Frames purged: $[f_1, f_2,]$ |

| Border Control                         | If the 'crop borders' option is enabled in<br>the Error Map Advanced Settings, this field<br>will return information on the sizes of the<br>largest borders found.                                                                                                    | No borders to crop!                                                                                                    |
|----------------------------------------|----------------------------------------------------------------------------------------------------|----------------------------------------------------------------------------------------------------|
| Registration                           | The largest x and y shifts to register the super-resolution image stack to the refer-                                                                                                    | Rounded border widths (ref-<br>erence scale): Top = $n_1$ ,<br>Right = $n_2$ , Bottom = $n_3$ ,<br>Left = $n_4$<br>Images are already regis-<br>tered |
|                                        | ence mage are insted here, it applicable.                                                                                                    | Maximum misalignment (on<br>reference pixel scale): $x = n_1$ , $y = n_2$ . Cropping reg-<br>istration borders.                                       |
| Meta-optimisation<br>of alpha and beta | Returns the initial guessed values of alpha<br>and beta generated by a linear fit to the<br>plot of reference image pixel values against<br>super-resolution frame pixel values.                                                                                                    | Initial alpha guess $= n_{\alpha}$ , initial beta guess $= n_{\beta}$                                                                                 |
| Joint PSO Optimi-<br>sation            | Main PSO loop for RSF optimisation is<br>currently being performed. Values of $\alpha$ , $\beta$<br>and $\sigma$ , along with the estimated time re-<br>maining for optimisation, are displayed in<br>the Fiji status bar. If optimisation does not<br>improve beyond a set tolerance (1e-7), this<br>will be displayed in the log | Improvement below $1e - 7$ ,<br>stopping PSO at iteration $i$                                                                                         |
| Final parameters                       | Optimal alpha, beta and sigma parameters<br>found for this super-resolution frame.                                                                                                    | $\begin{array}{llllllllllllllllllllllllllllllllllll$                                                                                                  |

#### 3.8 Multidimensional images

NanoJ-SQUIRREL does not support reference image stacks whose size is greater than one. If you wish to perform SQUIRREL analysis then the simplest way to do this would be to split the widefield and super-resolution image stacks and then run SQUIRREL individually on these separated datasets. For example, if you have a multicolour hyperstack (i.e. channels in the reference image > 1) then the ImageJ 'Duplicate' command can be used to extract individual channels. This is easily automated using the ImageJ macro language, and NanoJ-SQUIRREL is also macro-controllable.

## 4 FRC Mapping

The second main analytical plugin in the NanoJ-SQUIRREL package is 'Calculate FRC Map', also found in the NanoJ-SQUIRREL menu in the Fiji/ImageJ Plugins menu.

#### 4.1 Requirements for FRC mapping

The FRC Map plugin requires an image stack containing two statistically independent super-resolution images of the same structure for each super-resolution image. Therefore

for FRC mapping of a single super-resolution image, an image stack containing two frames is required. FRC mapping supports multiple super-resolution image inputs; to perform FRC mapping of a stack of super-resolution images, the image stack should be organised as two frames for the first super-resolution image, then two frames for the second super-resolution image etc.

#### 4.2 Generating input super-resolution stacks for FRC mapping

For datasets where the final super-resolution image is generated through computational analysis of multiple sequentially acquired raw images (e.g. PALM, STORM, SRRF) there are two methods for generating an input FRC stack.

1. Partition the raw data prior to analysis. NanoJ-SQUIRREL includes a plugin which splits a raw image sequence into two separate image sequences; one containing the odd-numbered frames and the other containing the even-numbered frames.

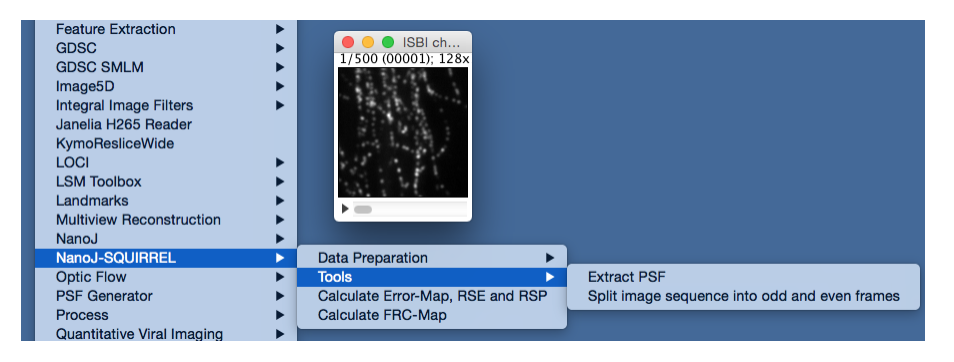

Figure 16: Location of image sequence splitter within NanoJ-SQUIRREL

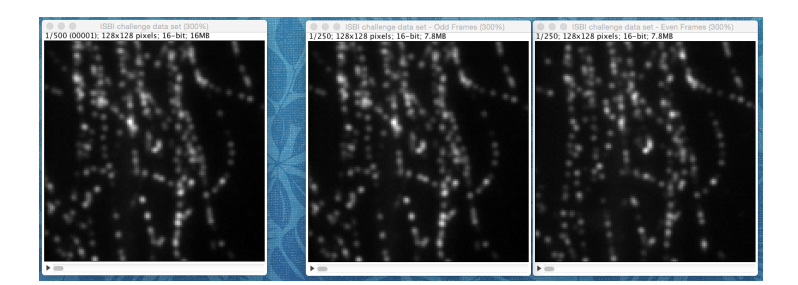

Figure 17: Left: Original 500-frame raw image sequence. Right: 250-frame image sequence composed of odd frames only and 250-frame image sequence composed of even frames only.

These two new image sequences can then be analysed using the same algorithm, parameters etc. as would be used to generate a super-resolution image from the original dataset to generate two super-resolution images, each containing half of the information within the raw image sequence. These two super-resolution images can then be concatenated to make a two-frame image stack for input into FRC.

2. Partition particle localisations after analysis. If a list of particle localisations was saved during generation of the original super-resolution image, these localisations can be filtered and used to make two super-resolution images from the original set of localisations. For example, if a super-resolution image is generated in ThunderSTORM, a super-resolution image consisting of localisations from odd frames only can be made by setting the filter to frame%2=1 and likewise even frames only by setting the filter to frame%2=0. Once the two super-resolution images are split out from the original data, they can then be concatenated to make a two-frame image stack for input into FRC.

For other super-resolution methods, it is more difficult to satisfy the statistical independence condition of FRC analysis. For SIM and STED, you can try acquiring two images immediately after one another; however the FRC results will be affected by bleaching between the two acquisitions. If STED data has been acquired using TCSPC, one option (although not tested by our group) would be to split the image into two separate images according to photon arrival times.

#### 4.3 Running the FRC Map plugin

The FRC Map plugin requires a split super-resolution image stack to run (as described above); no reference image or RSF is required for this plugin. With this image selected, run 'Calculate FRC Map' from the NanoJ-SQUIRREL menu.

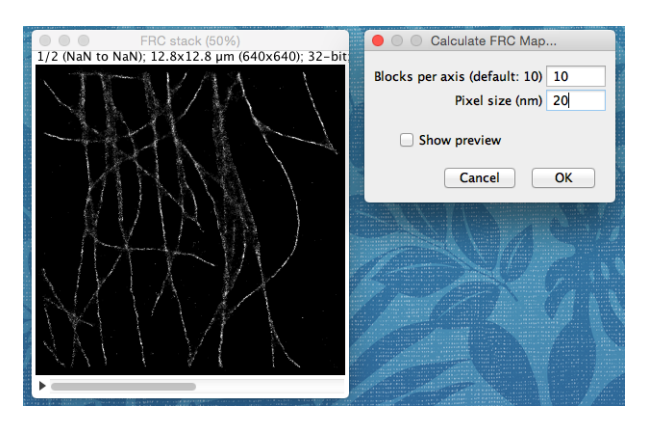

Figure 18: Input stack consisting of two super-resolution images from the same structure and Calculate FRC Map dialog

FRC mapping does not occur on a pixel-wise scale, rather the image is split into equally-sized spatial blocks over which FRC analysis is run. The 'Blocks per axis' field in the dialog allows you to specify the number of spatial blocks that the image is split into for analysis. For example, 10 blocks per axis will split a square image into 100 blocks and perform FRC analysis on each of these. The pixel size of the super-resolution image should be input into the 'Pixel size (nm)' field for correct calibration of the FRC results.

#### 4.4 Output of FRC Map

The two outputs of the FRC Map plugin are a spatial map of the FRC across the image and a results table detailing the statistics of the FRC analysis.

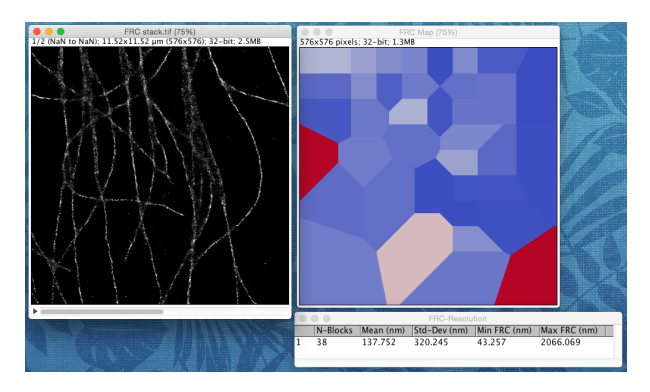

Figure 19: Left: Input super-resolution stack for FRC analysis. Right: Output FRC map of super-resolution image and table of results.

- FRC Map The FRC map is displayed using a red-white-blue colour map (SQUIRREL-FRC.lut) where red indicates higher FRC values (lower resolution) and blue indicates lower FRC values (higher resolution). There may be blocks within the map that are not square; this occurs when there are insufficient correlations between the two images at this location to calculate an FRC value. To account for this, FRC values within these blocks are tessellated from neighbouring blocks.
- FRC results table The FRC results table lists:
  - N-blocks: the number of blocks in the FRC map following any required tessellation to compensate for blocks where an FRC value could not be calculated directly.
  - Mean (nm): the mean FRC resolution of all blocks
  - Std-Dev (nm): the standard deviation of the FRC resolutions of the blocks
  - Min FRC (nm): the resolution of the block which has the lowest FRC value (highest resolution)
  - Max FRC (nm): the resolution of the block which has the highest FRC value (lowest resolution)

## 5 Image Fusion

The final main analytical plugin in the NanoJ-SQUIRREL package is 'SR Fusion', also found in the NanoJ-SQUIRREL menu in the Fiji/ImageJ Plugins menu.

#### 5.1 Requirements for image fusion

In order to perform image fusion you first need to have performed error mapping on a stack of  $\geq 2$  super-resolution images, making sure that the 'Show intensity-normalised and cropped super-resolution image(s)' option is active in the Advanced Settings dialog box, and that the 'Show positive and negative contributions to error map' option is disabled. This is because the SR Fusion plugin requires two image stacks: an intensity-normalised, cropped and translated super-resolution stack, and the corresponding absolute error map stack. No reference image or RSF images are required for fusion.

#### 5.2 Running the SR-Fusion plugin

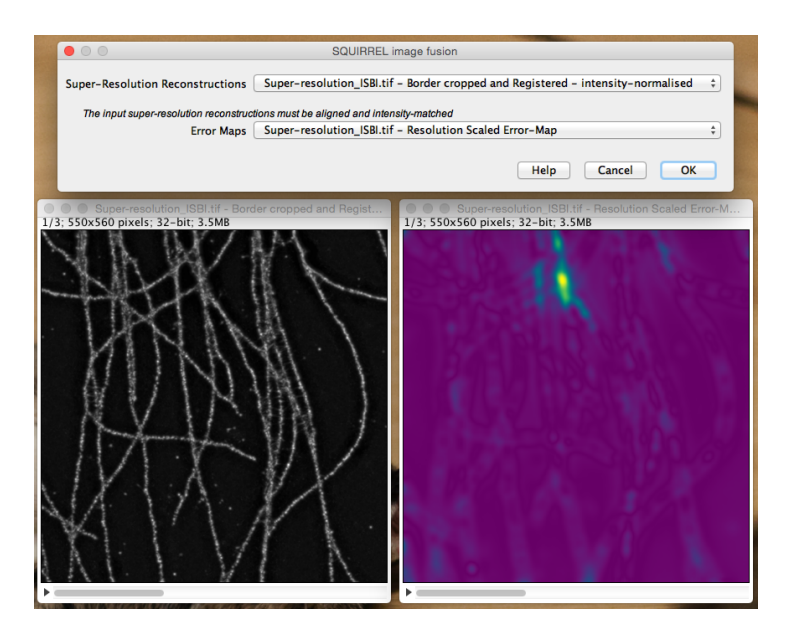

Figure 20: The 'SQUIRREL image fusion' dialog box and input image stacks.

With the intensity-scaled super-resolution and absolute error map stacks open, select the 'Calculate SR-Fusion' dialog box from the NanoJ-SQUIRREL menu. Press OK and you will get a fused super-resolution image!

#### 5.3 Output of SR-Fusion

The output of this plugin is a single super-resolution image representing the best possible combination of the three input super-resolution images.

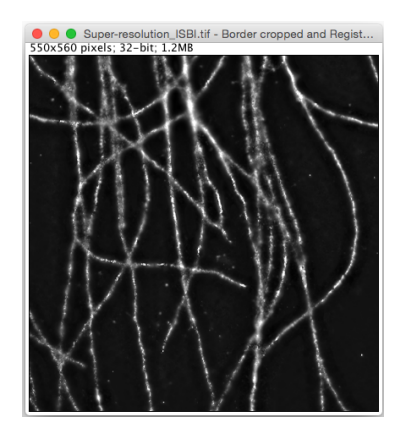

Figure 21: Result of running SR-Fusion on a stack containing three different superresolution reconstructions of the ISBI dataset.

Error mapping can then be re-run with the fused image as the input super-resolution image and the cropped reference image output originally during error mapping (see Figure 11).

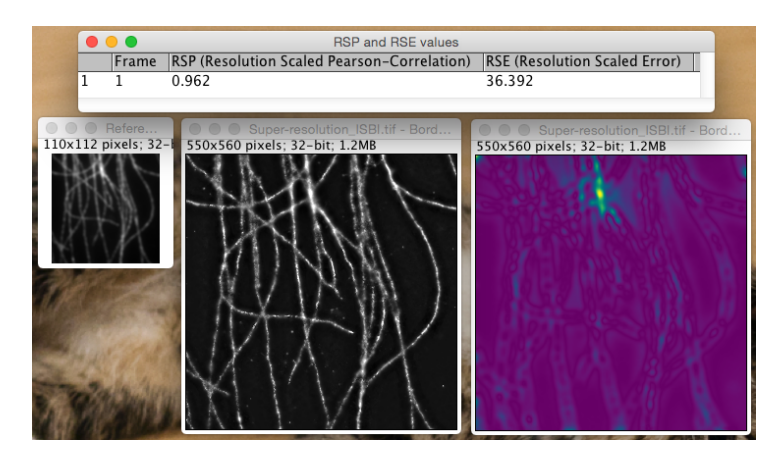

Figure 22: Cropped reference image, fused image, error map and RSP/RSE values.

## 6 Extract PSF

NanoJ-SQUIRREL includes a plugin which extracts an average PSF from a sparse blinking dataset. The 'Extract PSF' plugin is found under the Tools sub-menu of NanoJ-SQUIRREL.

#### 6.1 Requirements for extracting PSF

Extract PSF runs on a single frame containing spatially distinct fluorophore appearances, as is typical for a PALM or STORM dataset. The plugin can either be run on a raw image stack, where PSFs for the active frame will be extracted, or in the case of very sparse data it is often useful to create a montage of several raw frames and run the plugin on this montage.

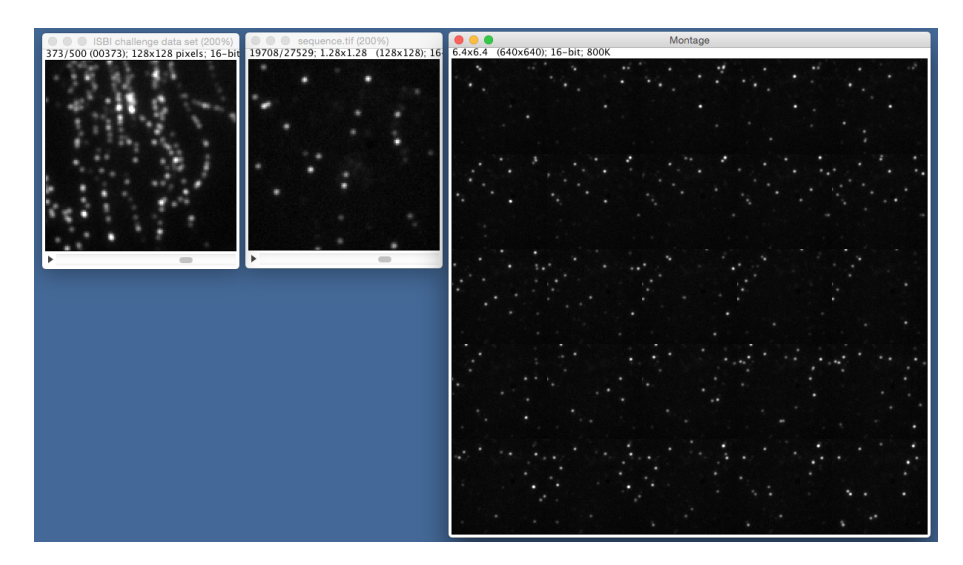

Figure 23: Left: Raw image sequence from which many PSFs can be extracted from a single frame. Centre: Raw image sequence where fluorophores are very sparse and each frame only contains a low number of molecules. Right: A montage of 25 frames of the sparse data providing many more PSFs for extraction than a single frame.

## 6.2 Running the Extract PSF plugin

With the image stack or montage from which a PSF is to be extracted selected, run the plugin from the NanoJ-SQUIRREL menu.

|                | Extract PSF                                                                      |
|----------------|----------------------------------------------------------------------------------|
| Note: this pl  | igin is intended to run over a image containing discrete fluorophore detections. |
| Max FWHM (p    | ixels) 5                                                                         |
| Number of ROIs | o use 100                                                                        |
| Crop PSF       | size to meaningful data<br>.cted peaks                                           |
|                | Cancel OK                                                                        |

Figure 24: The 'Extract PSF' dialog box

The options available in the dialog box are:

- Max FWHM (pixels) This determines the size of the ROIs taken around each detected peak and should be slightly larger than the expected width of the PSF, in units of reference dataset pixels.
- Number of ROIs to use The number of ROIs extracted from the image for creating an average PSF image. More ROIs will give better averaging, but will also increase the processing time.
- Crop PSF size to meaningful data When this option is selected the output PSF will be cropped to such that border regions with intensities less than 1% of the maximum PSF intensity are discarded. If this option is not selected the size of the output PSF image will be (2 × MaxFWHM + 1) × (2 × MaxFWHM + 1) pixels.
- Show detected peaks If this option is checked an additional image stack will appear after analysis is complete showing all of the extracted PSF ROIs used to create the average PSF aligned on top of each other.

If you are running Extract PSF on an image stack rather than a single frame/montage of several frames, changing the active frame in the image stack while the dialog box is open will update Extract PSF automatically to detect peaks in the new active frame.

### 6.3 Output of Extract PSF

The figure below shows an example input image and its associated outputs after running Extract PSF.

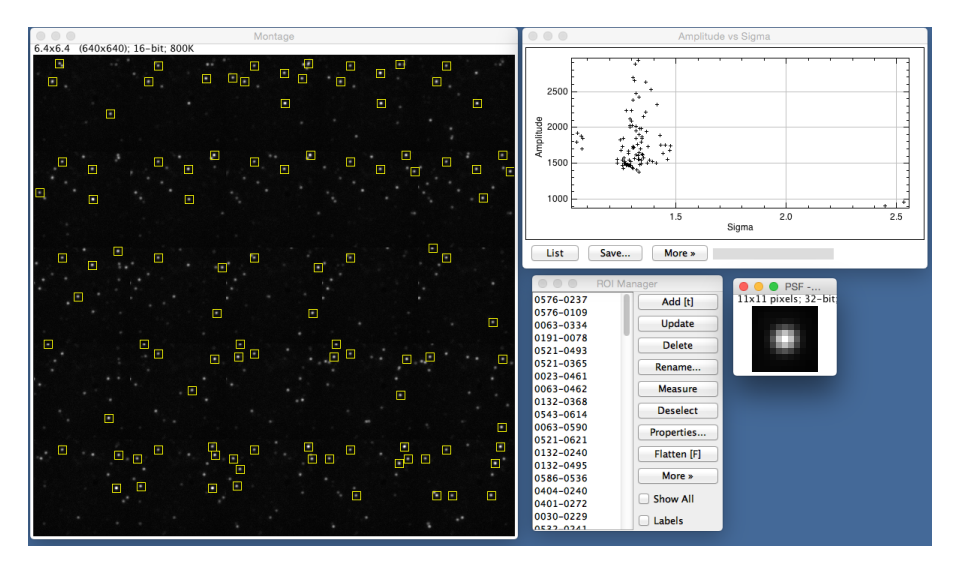

Figure 25: Input montage image and output plot, ROI list and PSF image

- Average extracted PSF image This image is normalised such that the total image intensity summates to 1 and is displayed on the same scale as the input image.
- Amplitude vs sigma During the Extract PSF computation, Gaussian fitting is performed on each ROI and the centres of these Gaussian fits used for aligning the ROIs onto each other. This plot displays the amplitude and sigma of the Gaussian fits to every ROI to give an idea of the range of apparent PSF sizes visible in the image.
- **ROI Manager** Contains all the ROIs used during analysis, displayed as yellow boxes on the input image.

## 7 Elastic image registration

In some instances a 'rigid' linear translation is insufficient for aligning images onto each other. This can occur when, for example, images of the same structure are acquired on two different microscopes with different aberration fields, causing local differences in misalignment. The Register SR Images to Reference - Elastic plugin is capable of correcting for these misalignments on a local scale.

#### 7.1 Requirements for elastic registration

The Elastic Image Registration plugin requires a reference image and a super-resolution image or image stack. Each frame in the super-resolution image stack will be locally realigned in order to best match the provided reference image.

#### 7.2 Running the Register SR Images to Reference - Elastic plugin

With the reference and super-resolution images open, go to the NanoJ-SQUIRREL menu and select 'Register SR Images to Reference - Elastic' from the 'Data Preparation' sub-menu. The options in the dialog box are:

- Reference image Image to register on to.
- Super-resolution images Super-resolution images to be registered to reference.

| Multiview Reconstruction<br>NanoJ | * |                                                                                                    |                                           |
|-----------------------------------|---|----------------------------------------------------------------------------------------------------|-------------------------------------------|
| NanoJ-SQUIRREL                    | • | Data Preparation                                                                                                    | Register SR images to Reference - Elastic |
| Optic Flow                        | • | Tools 🕨                                                                                                    |                                           |
| PSF Generator                     | • | Calculate Error-Map, RSE and RSP                                                                                                    |                                           |
| Process                           | • | Calculate FRC-Map                                                                                                    |                                           |
| Quantitative Viral Imaging        | • | and the second second second second second second second second second second second second second second second                                                                                                    |                                           |
| Perietration                      |   | and a second second s |                                           |

Figure 26: Location of elastic registration plugin within NanoJ-SQUIRREL

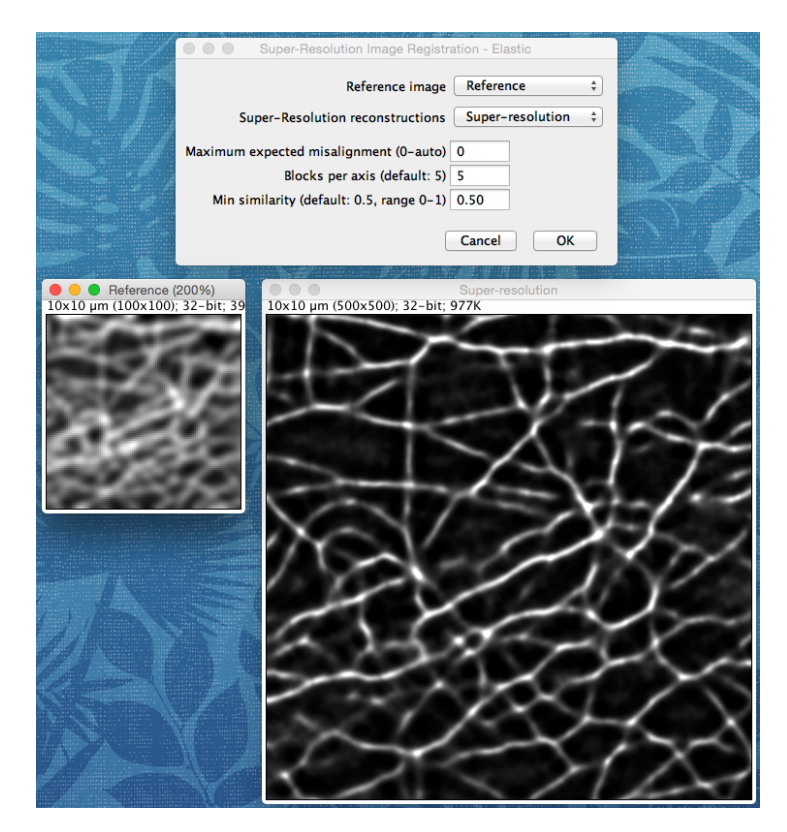

Figure 27: Elastic Registration dialog box and examples of two input images

- Maximum expected realignment The value in this field will limit the maximum distance (in units of super-resolution pixels) over which to perform local registration of the super-resolution images on to the reference. Setting this value to 0 will put no limit of the maximum distance for registration.
- Blocks per axis To perform local calculations of misalignment between reference and super-resolution images, the images are split into spatial blocks and the normalized cross-correlation between each reference and super-resolution block is calculated. This is them interpolated across the whole image so that each pixel has a registration vector attached to it. The blocks per axis determines the area over which this local registration calculation is performed. A higher number of blocks will give more detailed information on local misalignments for subsequent interpolation, but will be more sensitive to noise influences. Alternatively, a lower number of blocks will provide coarser information for the interpolation but will be less sensitive to noise.
- Min similarity The block-wise cross-correlation will give a similarity score from 0-1 for the best performing registration of each block analysed (where 1 is a perfect match). If the similarity of score of a block is below the threshold set in this field then the registration vector from this block will be discounted and instead the misalignment in this region of

the image will be estimated by interpolating from neighbouring blocks.

#### 7.3 Output of Register SR Images to Reference - Elastic

There are three output images from the elastic registration plugin.

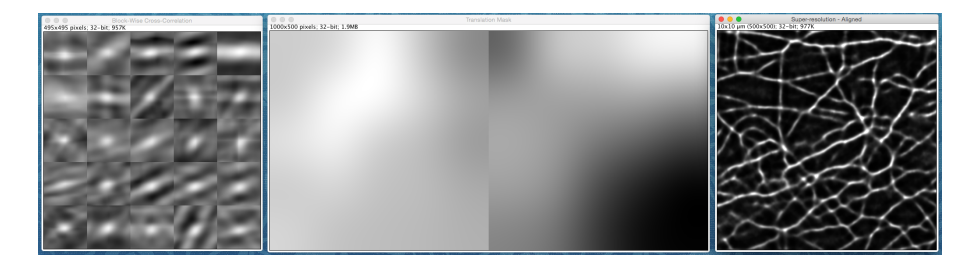

Figure 28: Output images from Elastic Registration

- **Blockwise cross-correlation** The normalized cross correlation maps produced for each block of the selected super-resolution frame against the reference.
- **Translation mask** The left half of the image is the x-translation applied to each pixel, and the right half of the image is the y-translation applied to each pixel.
- {Image name} aligned The input super-resolution image stack following pixel-wise translation as depicted in the translation mask image.

Note that here this has only been shown for a single super-resolution frame; this plugin also works for a super-resolution stack and will output the above images in stacks, one for each frame of the super-resolution image. Each super-resolution frame will be aligned to the original reference frame. The output aligned super-resolution stack can then be used as, for example, an input into the Error Mapping plugin.

## 8 Test data

Test data for getting yourself familiarised with the NanoJ-SQUIRREL package is available to download from our Bitbucket repository. The available datasets are:

- Simulated data for error mapping The ground truth for this dataset was generated by tracing a real image of fixed actin filaments. A widefield reference image (pixel size 100nm) was generated through convolution with a PSF of width 135nm and addition of Poisson and Gaussian noise. The super-resolution image stack (pixel size 20nm) contains four images: the first image has one filament bent from its true position, and one filament displaced by 500nm from its true position; the second image has one filament displaced by 300nm; the third image has one large filament missing entirely; the fourth image is undersampled. Error maps and metrics from our running of SQUIRREL are also provided.
- Real data for error mapping The reference image is an LED-illuminated widefield image of Mitotracker Red-labelled mitochondria in a fixed cell (pixel size 86.7nm). The super-resolution image stack (pixel size 21.67nm) consists of five images of the same region taken using Andor SRRF-Stream at five different LED illuminations. Again, error maps and metrics that we generated by running SQUIRREL analysis are provided. The SNR in the widefield image is 8.6, and the SNRs in the super-resolution images are 5.6, 19.9, 45.2, 51.7, 60.9.

- Real data for FRC There are two datasets provided for FRC mapping. 'Microtubules FRC stack.tif' is two ThunderSTORM-generated images of fixed underlabelled micro-tubules where the first image comprises localisations from odd frames only and the second image comprises localisations from even frames only (pixel size 20nm). 'Microtubules FRC stack 2.tif' is the same as the previous dataset, except here with fixed overlabelled microtubules (pixel size 21.33nm). FRC maps and values which we generated are also included.
- Real data for image fusion The intensity-scaled cropped aligned super-resolution image stack contains one ThunderSTORM-generated and two SRRF-generated images (from a sparse blinking dataset of fixed microtubules, pixel size 20nm) which have been run through the SQUIRREL error mapping plugin against a TIRF reference image. The corresponding error maps are also provided, and these two image stacks can be used to generate a fused image. Also included are the result of image fusion, the cropped reference image, the error map generated when using the fused images as the super-resolution input, and the SQUIRREL metrics.

# Glossary

blocks Small spatial subset of an image upon which analysis is performed.

frame A single image.

- **FRC** Fourier Ring Correlation a method which uses correlations in Fourier space to estimate resolution. It requires two identically acquired images of the same structure.
- **FWHM** Full Width at Half Maximum a common measurement used for describing the width of a Gaussian distribution. It is equal to  $2\sqrt{2\ln 2\sigma}$ .
- **GPU** Graphics Processing Unit this is the graphics card inside your computer. It has many more cores than the CPU and so computation time can be significantly shortened by massively parallelising calculations to run on the GPU.
- **image stack** Image containing  $n \ge 1$  frames.
- **meta-optimisation** Quick calculations performed to provide an initial estimate for the main PSO optimisers.
- **PSF** Point Spread Function the mathematical description of the spatial spreading of a point source of light through the microscope.
- PSO Particle Swarm Optimiser a stochastic method for minimising an N-dimensional problem based on animal swarming behaviour. See https://en.m.wikipedia.org/wiki/ Particle\_swarm\_optimization for a more detailed explanation..

reference image Low-resolution high-confidence image of structure.

- **RSE** Resolution Scaled Error a metric describing the whole-image root mean square error between the reference image and the resolution- and intensity-scaled super-resolution image. It exhibits intensity-dependence and as such is useful for assessing any non-linear intensity scaling. Lower values indicate better agreement.
- **RSF** Resolution Scaling Function the mathematical kernel required to transform a superresolution image into its reference image equivalent.
- **RSP** Resolution Scaled Pearson's coefficient a metric describing the whole-image Pearson correlation coefficient between the reference image and the resolution- and intensity-scaled super-resolution image. This is a normalised metric between -1 and 1, and is independent of image intensity. Higher values indicate better agreement.